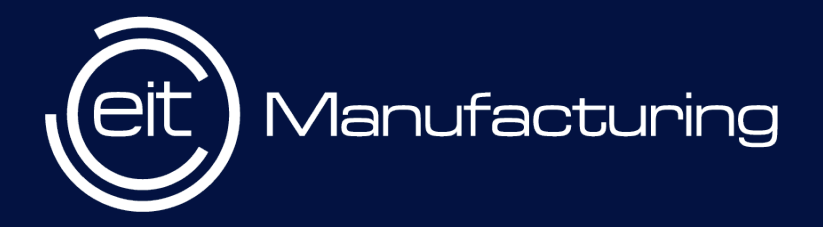

## EIT Manufacturing

**CFP Submission Tool** 

eitmanufacturing.eu

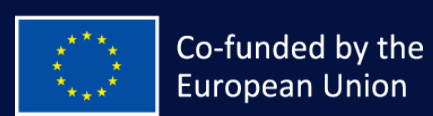

#### Content

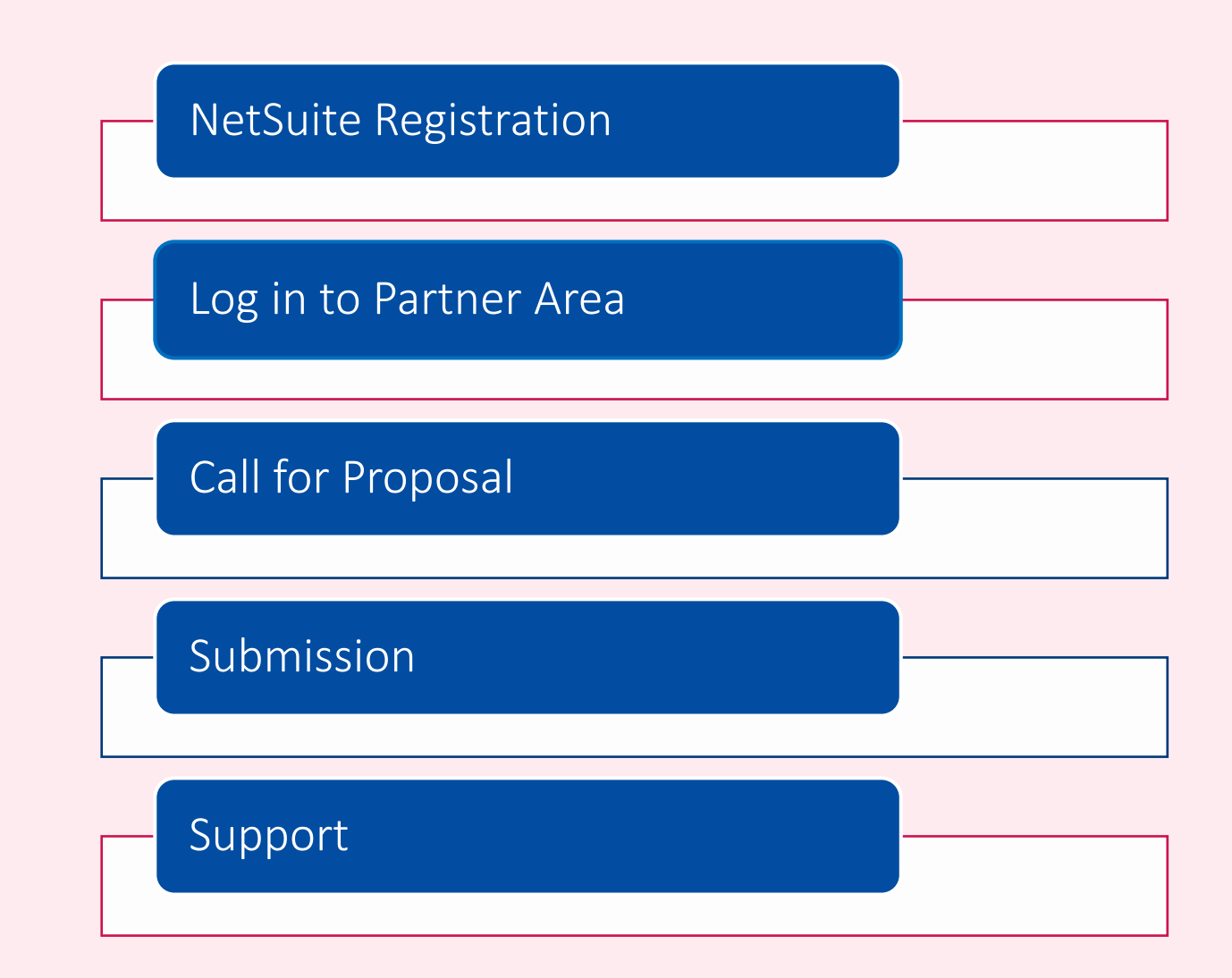

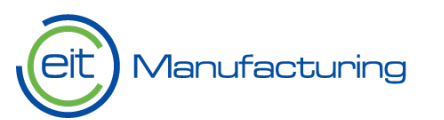

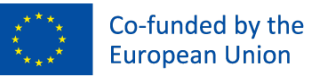

#### NetSuite Registration

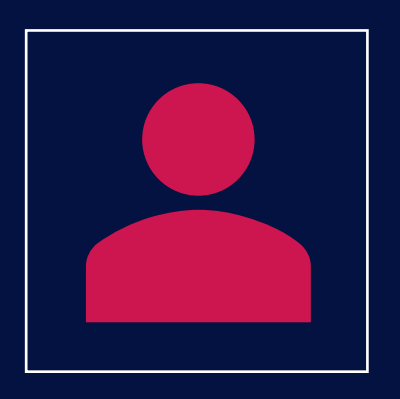

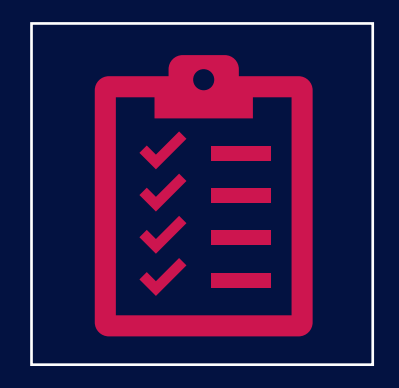

Existing entities -

Organizations that are already registered and have access to Netsuite or had access to Plaza (in this case the Plaza account has been automatically transferred to Netsuite) New organization registration –

Organizations that do not exist in our system and are interested to apply for Call for Proposal.

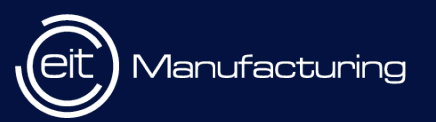

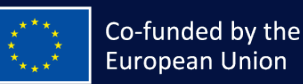

# New Organisation Registration (EOI)

- Interested organizations need to fill <u>this</u> online form and click Submit.
- Submit > Verification by EITM > Email to complete registration (Slide 7)

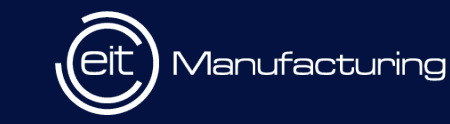

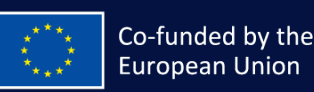

| Co-funded by the<br>European Union                                                                                                    |    |
|----------------------------------------------------------------------------------------------------|----|
|                                                                                                    |    |
| COMPANY INFORMATION                                                                                                    |    |
| GDPR Agreement *                                                                                                    |    |
| Organization Name                                                                                                    |    |
|                                                                                                    |    |
| Land On visiting Name (in National Language) *                                                                                                    |    |
| Legal organization wane (in wational cangoage)                                                                                                    |    |
|                                                                                                    |    |
| Website                                                                                                    |    |
| https://www.yourwebsite.com                                                                                                    |    |
| Organization Type *                                                                                                    |    |
| Granzadon Type                                                                                                    |    |
|                                                                                                    |    |
| Annual Kevenue (Average for the last 2 years) *                                                                                                    |    |
|                                                                                                    |    |
| Number of Employees*                                                                                                    |    |
|                                                                                                    |    |
| Currency *                                                                                                    |    |
|                                                                                                    |    |
| VAT Number *                                                                                                    |    |
|                                                                                                    |    |
|                                                                                                    |    |
| PIC Number *                                                                                                    |    |
|                                                                                                    |    |
| Please state your specific interests for a collaboration, with reference to e.g. topics of the current call for proposals, EIT Manufacturing partners which you would like to corporate, etc. * |    |
|                                                                                                    |    |
|                                                                                                    | 1. |
| How did you get in contact with EITM? *                                                                                                    |    |
|                                                                                                    |    |
| Description Trans &                                                                                                    |    |
| Purpose or Registration, Type "                                                                                                    |    |
|                                                                                                    |    |
| KIC Added Value *                                                                                                    |    |
|                                                                                                    |    |

11

## Register Person

- Organizations can register additional contacts using this online <u>Contact Form</u>
- Once verified, you will receive an email to complete NetSuite registration (Slide 7)

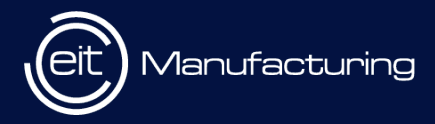

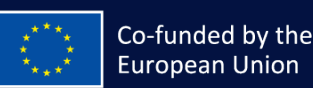

| CONTACT DETAILS           |  |  |  |
|---------------------------|--|--|--|
| First Name *              |  |  |  |
|                           |  |  |  |
| Middle Name               |  |  |  |
|                           |  |  |  |
| Last Name *               |  |  |  |
|                           |  |  |  |
| Email Address *           |  |  |  |
| name@example.com          |  |  |  |
| Company *                 |  |  |  |
|                           |  |  |  |
| Gender                    |  |  |  |
|                           |  |  |  |
| Phone                     |  |  |  |
|                           |  |  |  |
| Job Title *               |  |  |  |
|                           |  |  |  |
| Country *                 |  |  |  |
|                           |  |  |  |
| Nationality *             |  |  |  |
|                           |  |  |  |
| Purpose of Registration * |  |  |  |
|                           |  |  |  |

☆ SUBMIT

In the field 'Company', start by typing 3 characters to find your company name. If its not available, please register using the New Organization form(EOI)

| name@example.com |  |
|------------------|--|
| Company *        |  |
| test             |  |
| test             |  |
| test1            |  |
| test2            |  |
| test3            |  |
| test4            |  |
| Test Inc         |  |
| test5            |  |

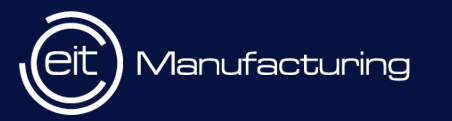

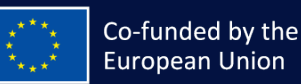

#### Complete NetSuite Registration

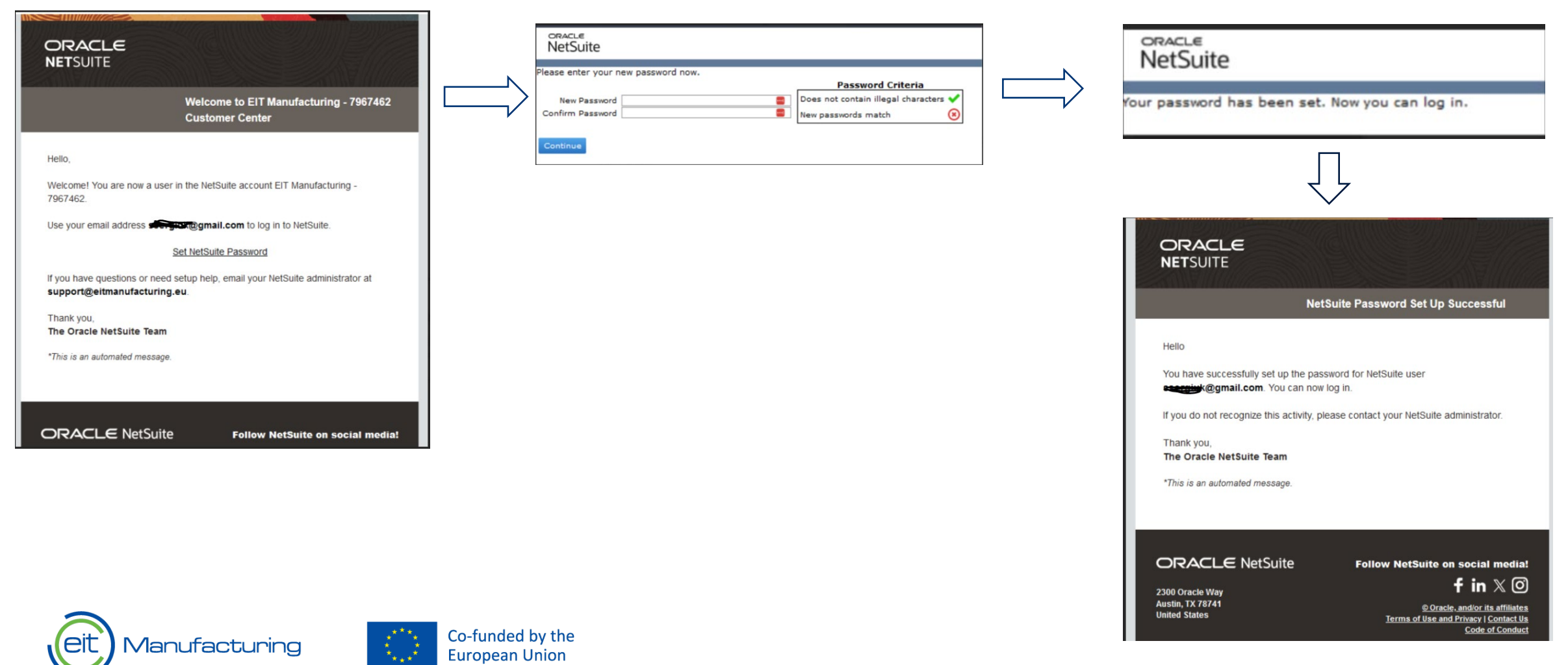

Please note that the 'Set NetSuite Password' link will expire in 24hrs. We recommend to complete the registration as soon as you receive this email.

#### Difference between Organization form and Contact form

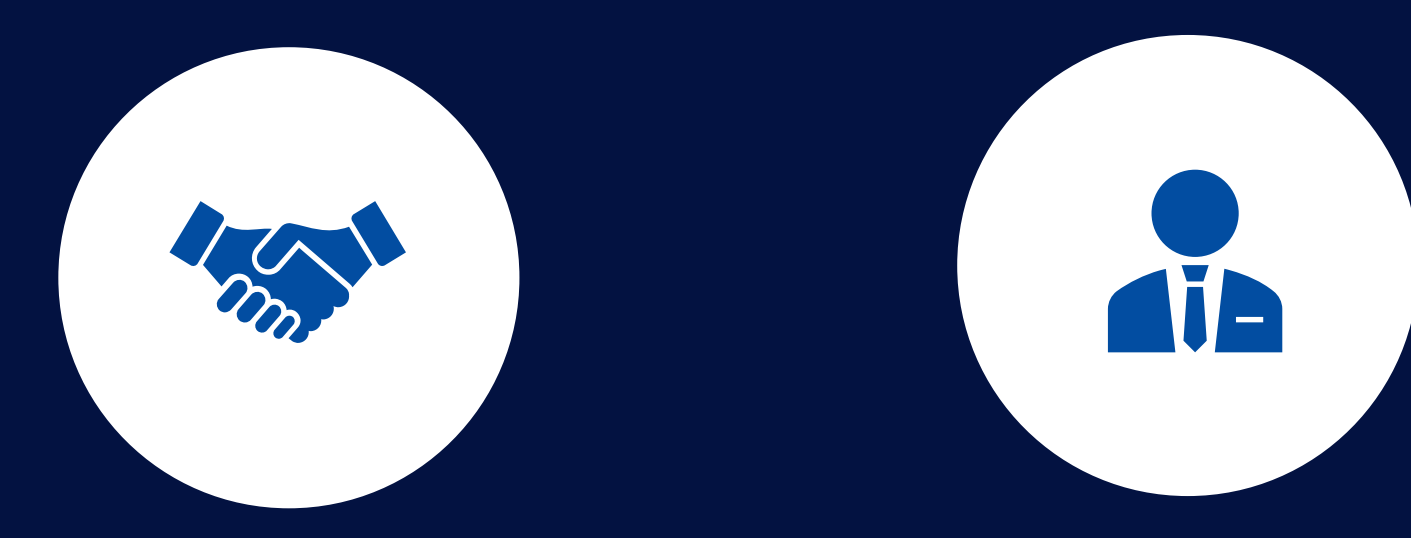

IF A NEW ORGANIZATION WANTS TO BE REGISTERED IN NETSUITE, THEY NEED TO REGISTER USING THE REGISTRATION FORM IF YOU WANT TO ADD CO-EDITORS TO YOUR PROPOSAL AND THEY ARE NOT REGISTERED IN NETSUITE BUT THE ORGANIZATION IS, THEY WILL HAVE TO APPLY VIA THE CONTACT FORM IN ORDER TO BE ADDED AS USERS OF THE ORGANIZATION'S ACCOUNT

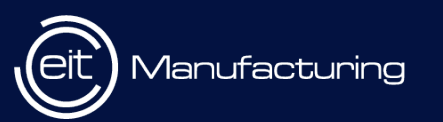

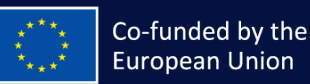

### Submission platform: Home Page

To access the the submission platform, click <u>here</u>. You will access the below Home Page.

| -         | et Manufacturing                                                                                                    |                                          |               |         | Help              | ti 1 Test Org<br>EIT Manufacturing - EITM - Customer Center |           |
|-----------|----------------------------------------------------------------------------------------------------|------------------------------------------|---------------|---------|-------------------|-------------------------------------------------------------|-----------|
| I         | 🕉 Customer Details Proposals                                                                                                    |                                          |               |         |                   |                                                             | Centre    |
|           | Home                                                                                                    |                                          |               |         |                   |                                                             |           |
|           | Welcome                                                                                                    | Customer Centre - Home Links             |               |         |                   |                                                             |           |
|           | You are logged in as a customer of EIT Manufacturing.                                                                                                    | Billing                                  | Orders        | Suj     | pport             |                                                             |           |
|           | Lorem Ipsum is simply dummy text of the printing and typesetting industry. Lorem Ipsum                                                                                                    | Print a Statement                        | See Orders    |         | Contact Support   |                                                             |           |
| Portlet   | has been the industry's standard dummy text ever since the 1500s, when an unknown<br>printer took a salies of time and scrambled it to make a time maxime book. It has survived                                                                                                    | Print a Price List                       | See Estimates |         | See Support Cases |                                                             |           |
| i or tiet | not only five centuries, but also the leave into electronic type setting: remaining essentially<br>unchanged. It was popularised in the 1960s with the release of Letraset sheets containing<br>Lorem (psum passages, and more recently with desktop publishing software like Aldus<br>PaseMaker including versions of Lorem losum. | See All Register<br>See All Transactions |               |         | Edit Your Profile |                                                             | Dashboard |
|           | Test Org.                                                                                                    | Quick View                               |               |         |                   |                                                             |           |
|           |                                                                                                    | * INDICATOR                              | PERIOD        | CURRENT | PREVIOUS          | CHANGE                                                      |           |
|           | Settings                                                                                                    | Outstanding Balance                      | Current       | €O      |                   |                                                             |           |
|           | Sat Preferences                                                                                                    | Outstanding Orders                       | Current       | €0      |                   |                                                             |           |
|           | Campaign Subscription Center                                                                                                    | Open Cases                               | Current       | 0       |                   | 0                                                           |           |
|           | Change Email                                                                                                    | Open Estimates                           | Current       | 0       |                   |                                                             |           |
|           | Change Password                                                                                                    |                                          |               |         |                   |                                                             |           |

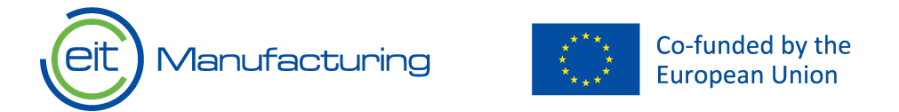

## Navigation to CFP Programs

Home Dashboard : Proposals > CFP Programs > CFP Programs(Running, Upcoming)

| Ceit Manufacturing                                                                                                    |                                               |                                                                                                |                                       | (                                                      | ව Help                         |
|----------------------------------------------------------------------------------------------------|-----------------------------------------------|------------------------------------------------------------------------------------------------|---------------------------------------|--------------------------------------------------------|--------------------------------|
| Customer Details                                                                                                    | Proposals                                     |                                                                                                |                                       |                                                        |                                |
| Home                                                                                                    | Proposals Overview                            |                                                                                                |                                       |                                                        |                                |
| Welcome                                                                                                    | CFP Programs > CFP P<br>Exisiting Proposals > | rograms(Running, Upcoming)<br>Customer Centre - Home Links                                     |                                       |                                                        |                                |
| You are logged in as a customer or EIT Manuracturing.<br>Lorem Ipsum is simply dummy text of the printing and<br>typesetting industry. Lorem Ipsum has been the industry's<br>standard dummy text ever since the 1500s, when an unknown<br>printer took a galley of type and scrambled it to make a type<br>specimen book. It has survived not only five centuries, but<br>also the leap into electronic typesetting, remaining essentially<br>unchanged. It was popularised in the 1960s with the release<br>of Letraset sheets containing Lorem Ipsum passages, and<br>more recently with desktop publishing software like Aldus |                                               | Billing<br>Print a Statement<br>Print a Price List<br>See A/R Register<br>See All Transactions | Orders<br>See Orders<br>See Estimates | <b>Support</b><br>Contact Su<br>See Suppo<br>Edit Your | upport<br>ort Cases<br>Profile |
|                                                                                                    |                                               | Quick View                                                                                     |                                       |                                                        |                                |
| Test Org.                                                                                                    | s or corem ipsum.                             | INDICATOR     Outstanding Balance                                                              | PERIOD                                | CURRENT<br>€0                                          | PREVIOUS                       |
| Settings                                                                                                    |                                               | Outstanding Orders<br>Open Cases                                                               | Current<br>Current                    | €0<br>0                                                |                                |

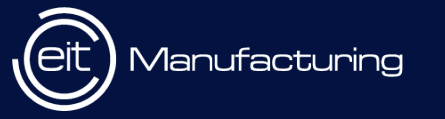

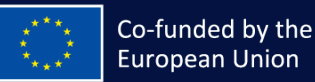

#### EIT Deep Tech Talent Initiative

• The below page will appear. On the right, click under **apply** to access the system.

| eit Manufacturin | Co-funded by the<br>European Union |                |              |                    | ⑦ Help     | <b>ដែ្លាំ 1050 Baleine</b><br>EIT Manufacturing - EITM | 1 - Customer Center |
|------------------|------------------------------------|----------------|--------------|--------------------|------------|--------------------------------------------------------|---------------------|
| A Prope          | osals Organization Projects        |                |              |                    |            |                                                        |                     |
| CFP P            | rograms (Running, Upcom            | ning): Results |              |                    |            | Learn about NetSuite Ana                               | alytics Warehouse   |
| FILTERS          |                                    |                |              |                    |            |                                                        |                     |
| 🖹 🖻 🔁            |                                    |                |              |                    |            |                                                        | TOTAL: 1            |
| AREA             | CFP PROGRAM NAME A                 | CFP START DATE | CFP END DATE | PROJECT START DATE | PROJECT EN | D DATE STATUS                                          | APPLY               |
| Innovation       | EIT Deep Tech Talent Initiative    | 25/02/2025     | 08/04/2025   | 30/06/2025         | 31/12/2025 | 5 Runnin                                               | g 🕞                 |

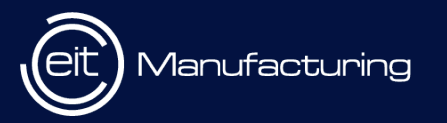

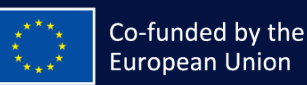

## Proposal page

Manufacturing

\* \*

**European Union** 

• Fill in the proposal. Mandatory fields are marked with an asterisk. When you completed the proposal, click on save, and a "submit" button will appear next to it. In case you didn't fill a mandatory field, this will be pointed out under the "Disclaimer" section

| Control Control Contro | by the<br>Nico                                                                                                    |                                                                                                    |                                                                              |                                                                                                    | () Help Help EIT Manufa                                            | <b>leine</b><br>acturing - EITM - Customer Center |
|----------------------------------------------------------------------------------------------------|----------------------------------------------------------------------------------------------------|----------------------------------------------------------------------------------------------------|------------------------------------------------------------------------------|----------------------------------------------------------------------------------------------------|--------------------------------------------------------------------|---------------------------------------------------|
| A Proposals Organ                                                                                                    | nization Projects                                                                                                    |                                                                                                    |                                                                              |                                                                                                    |                                                                    |                                                   |
| TTI 2025                                                                                                    |                                                                                                    |                                                                                                    |                                                                              |                                                                                                    |                                                                    | More                                              |
| ave                                                                                                    |                                                                                                    |                                                                                                    |                                                                              |                                                                                                    |                                                                    |                                                   |
| Verview<br>CFP Program<br>DTTI 2025<br>Program Category<br>Innovation<br>Disclaimer<br>These call for proposals guideling<br>changes/updates in the call for p<br>Applicants having already applied<br>All fields are mandatory and the<br>ITAB 0 - General Information                                                                                                    | Program Start Date<br>25/02/2025<br>Program End Date<br>08/04/2025<br>es may be subject to changes/updates. The appli<br>voposal guidelines. In such a case, the changes of<br>will also be informed in writing.<br>submit button will only appear once the entire pr | Program Status<br>Open<br>Program Website<br>zation form is also subject to change, according to the<br>vill be communicated publicly (published) transparently and co<br>oposal is complete.<br>TAB 2 - Excellence TAB 3 - Impact TA | Maximum Funding per proposal<br>60000 EUR<br>Funding Rate<br>100%<br>Jearly. | dget TAB 4.c Budget justifi                                                                                      | CFP Status<br>New<br>CFP Code<br>Cation TAB 5 - Strategic Fit      | TAB 6 - EU Dimention                              |
| General<br>Area<br>Cross-Kl<br>Segment<br>7.2 Cross                                                                                                    | IC Scheme<br>t<br>s-KIC Strategic Education                                                                                                    | Activity Title * Please enter the proposed training o Activity Acronym * Please enter the proposed training o                                                                                                    | itle                                                                         | Deep Tech Area * Please enter the training deep tech fie Deep tech Area Advanced Computing / Qu Activity Website | ld, selecting from here Drop down one of 15, as<br>antum Computing | s here                                            |
| Project                                                                                                    | Information                                                                                                    |                                                                                                    |                                                                              |                                                                                                    |                                                                    |                                                   |
|                                                                                                    | Co-f                                                                                                    | unded by the                                                                                                    |                                                                              |                                                                                                    |                                                                    |                                                   |

### Submission

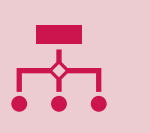

Once a proposal is created, partners can input information, save progress, and resume later.

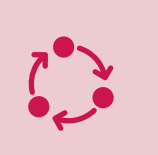

The "Submit" button becomes active once the proposal is fully completed and saved.

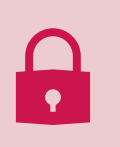

Upon submission, the proposal is locked and marked for evaluation.

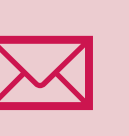

All contacts added in the CFP application will receive an email notification about successful submission of the form

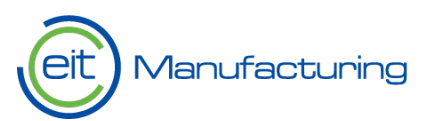

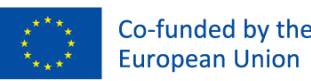

# Support

- In case of any issues during the application, fill out the form to submit your query
- <u>Online form</u>

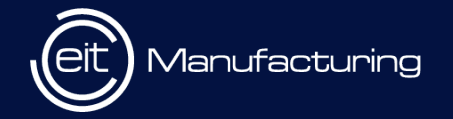

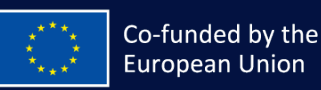

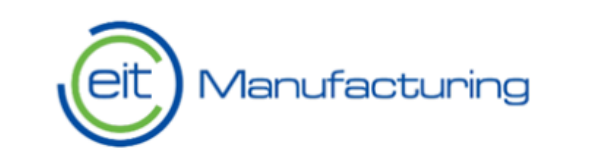

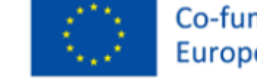

Co-funded by the European Union

#### **NetSuite Support**

| First name * |  |  |  |  |  |
|--------------|--|--|--|--|--|
|              |  |  |  |  |  |
|              |  |  |  |  |  |

Last name \*

Company name \*

Email \*

Please indicate your email it will be used for exchanges with EIT Manufacturing support team

Subject \*

Detailed Information \*

Please indicate as much details as you can this will allow a rapid process of your request.

File upload

Choose File No file chosen

Disclaimer :

Please check your Spam-Box if you did not recieve any notification after the submission of the ticket.

Submit